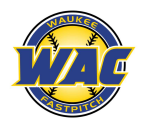

## How View the Schedule in WAC App

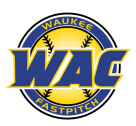

Open the WAC app on your device:

1. Go to the "My Account" tile

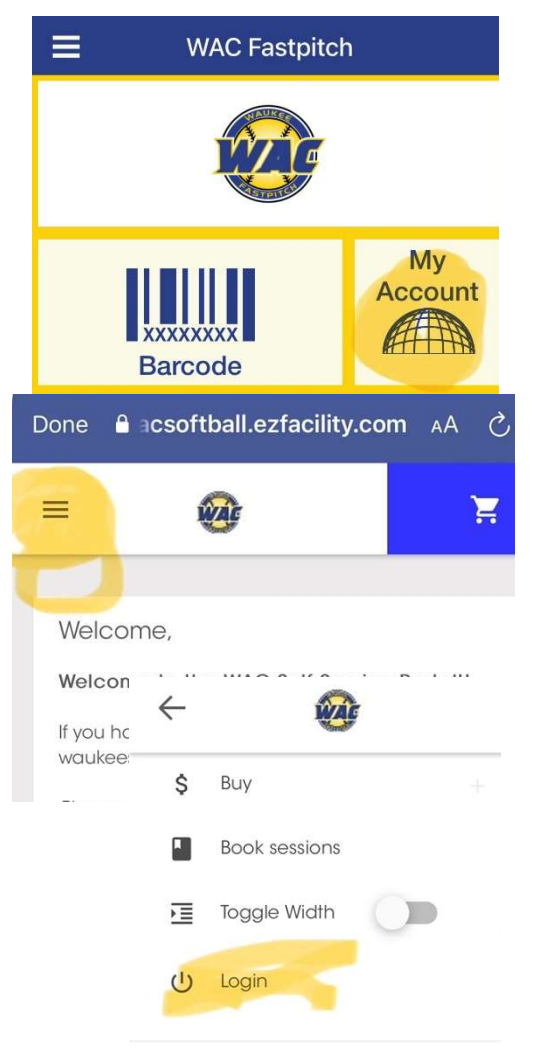

- 2. Click on the Menu tab (3 bars) on the left
- 3. Click on "Login" and enter your username and password

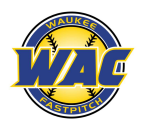

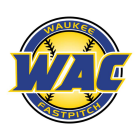

4. On the calendar, click on the "Filter" option, choose the person you want to see schedules for, then click on the reservation type and select the correct option. E.g. Acceleration Iowa, Team Practice, etc. Then navigate to the week you want to see.

| =                 | Filter<br>Use this to show classes/trainings that fit your<br>schedule.                                     | Filter<br>Use this to show classes/trainings that fit your<br>schedule.                                                                                                    |
|-------------------|----------------------------------------------------------------------------------------------------|----------------------------------------------------------------------------------------------------|
| DEC 24 - 30, 2023 | <ul> <li>Jessica Richter-Director</li> <li>Ibu Wolfpack (Coach)</li> <li>Addyson Richter (Child)</li> </ul> | Acceleration lowa     Available     Available     Farm Hitting Lane Reservation     Fieldhouse - Hitting Lane 1%     Fieldhouse - Hitting Lane 1%     Fieldhouse Hitting Lane - All Members     Fieldhouse Pitching Lane - All Members     Fieldhouse Pitching Lane - All Members     Fieldhouse Pitching Lane - All Members     Fieldhouse Pitching Lane - All Members     Fieldhouse Pitching Lane - All Members     Fieldhouse Pitching Lane - All Members     Fieldhouse Pitching Lane - All Members     Fieldhouse Pitching Lane - All Members     Fieldhouse Pitching Lane - All Members     Fieldhouse Pitching Lane - All Members     Fieldhouse Pitching Lane - All Members     Fieldhouse Pitching Lane - All Members     Fieldhouse Pitching Lane - All Members     Fieldhouse Pitching Lane - Mac Pitching     fieldhouse Pitching Lane - Mac Pitching     fieldhouse Pitching Lane - Mac Pitching     fieldhouse Pitching Lane - Mac Pitching     fieldhouse Pitching Lane - Mac Pitching     fieldhouse Pitching Lane - Mac Pitching     fieldhouse Pitching Lane - Mac Pitching     fieldhouse Pitching Lane - Mac Pitching     fieldhouse Pitching Lane - Mac Pitching     fieldhouse Pitching Lane - Mac Pitching     fieldhouse Pitching Lane - Mac Pitching     fieldhouse Pitching Lane - Mac Pitching     fieldhouse Pitching Lane - Mac Pitching     fieldhouse Pitching Lane - Mac Pitching     fieldhouse Pitching     fieldhouse Pitching     fieldhouse Pitching     fieldhouse Pitching     fieldhouse Pitching     fieldhouse Pitching     fieldhouse Pitching     fieldhouse Pitching     fieldhouse Pitching     fieldhouse Pitching     fieldhouse Pitching     fieldhouse Pitching     fieldhouse     fieldhouse Pitching     fieldhouse     fieldhouse     fi |

5. This will display the sessions that are associated with that reservation type. You can then click on the specific one you want to see and either book the session (e.g. AI) or just see what is scheduled in that time (e.g. a Team Practice)

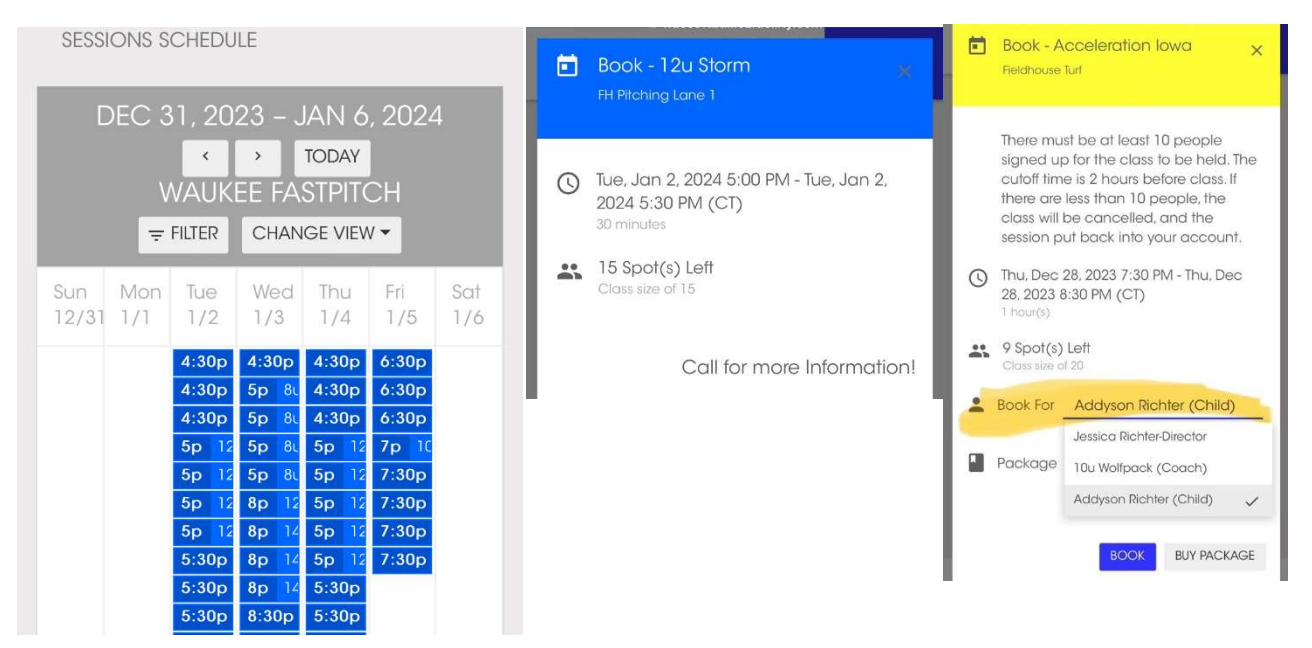